# E-MEASUREMENT BOOK (eMB) user manual

- As directed by MoRD, wage rate will be calculated based on the eMB detail filled by the respective TA/JE for each work after closure of muster roll.
- Filling of eMB can be done using 'eMB' login available at HomePage

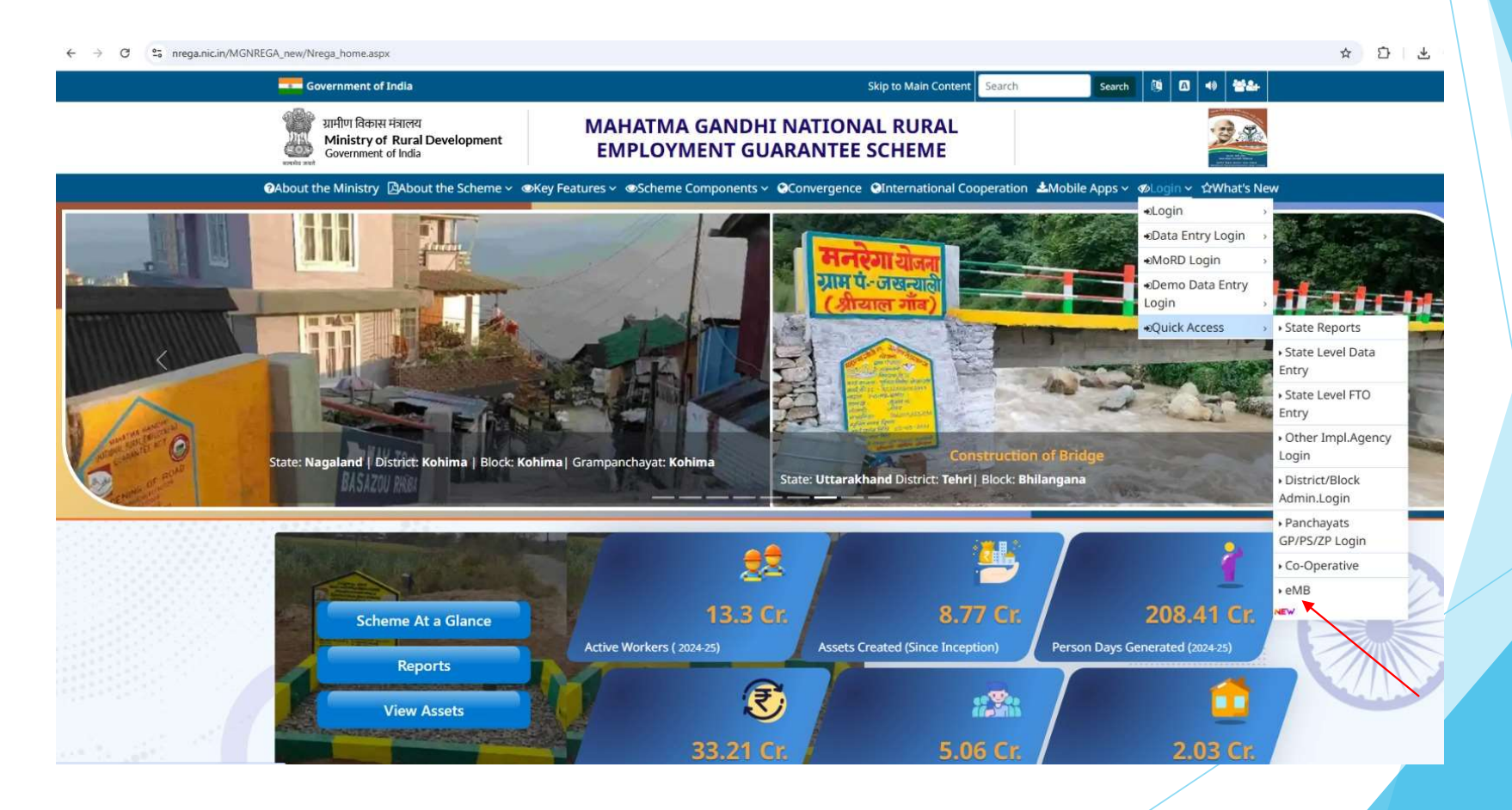

#### Select respective Gram Panchayat / Block Level eMB Login.

### Role Mapping to AE/TA/JE in NREGASoft:

- First login using Block Administrator login.
- Select option 'Assign Role to staff'.
- Select 'PO level or GP level' and select the respective 'Functionary Name' as per Block/GP MB role (AE/TA/JE) as shown below:

| ~    | → C *                                          | nregade.nic.in/Netnrega/PODE      | A/rolemapper.aspx |             |                       |              |                                 |                  | * *                                       | (O) Verif                    | y it's you                         |              |
|------|------------------------------------------------|-----------------------------------|-------------------|-------------|-----------------------|--------------|---------------------------------|------------------|-------------------------------------------|------------------------------|------------------------------------|--------------|
|      |                                                |                                   |                   |             |                       |              |                                 |                  | Mini<br>Departm                           | stry of Rura<br>tent of Rura | Govt. of I<br>Developm<br>Developm | ment<br>ment |
| e Ma | ahatma Gandhi I                                | National Rural Employment Guara   | ntee Act          |             |                       |              |                                 |                  |                                           | 26-D                         | ec-2024                            | 0            |
| tate | e : DemoState                                  | CHANDIGARH                        | Den               | oDistrictCH | ANDIGARH              |              |                                 |                  |                                           | B                            | lack Ho                            | ome          |
|      |                                                |                                   |                   |             |                       |              |                                 | Note:Allow Pop u | in window to a                            | et passwo                    | ard by St                          | MS.          |
|      |                                                |                                   |                   |             |                       |              |                                 | Only Verified    | Staff will Sho                            | W For Ass                    | igning R                           | lole         |
|      |                                                |                                   |                   | А           | ssign Role to Staff   | el           |                                 |                  |                                           |                              |                                    |              |
|      | S.No                                           | Role                              |                   | Role Level  | Functionay            | Name         |                                 | Staff            | le la la la la la la la la la la la la la | Select                       |                                    |              |
|      | 1 F                                            | TO First Signatory at Joint PO Le | vel               | BP          | Select                |              | ~                               |                  |                                           |                              |                                    |              |
|      | 2 D                                            | ata Entry Opereator at Block Pane | hayat             | BP          | Select                |              | ~ ~                             |                  |                                           |                              |                                    |              |
|      | 3 F                                            | TO Second Signatory at Joint PO I | Level             | BP          | Select                |              | ~                               | 1                |                                           |                              |                                    |              |
|      | 4 F                                            | TO First Signatory at PO Level    |                   | BP          | Select                |              | ~                               |                  |                                           |                              |                                    |              |
|      | 5 B                                            | lock Panchayat Level Assistant En | gineer for MB     | BP          | Assistant Engineer    |              | ✓ Te                            | st TE MB 🗸       |                                           |                              |                                    |              |
|      | 6 A                                            | dministrator at Programme officer | •                 | BP          | Select                | <hr/>        | ~                               |                  |                                           |                              |                                    |              |
|      | 7 P                                            | rogram Officer Login User         |                   | BP          | Select                | $\mathbf{i}$ | ~                               | ]                |                                           | 0                            |                                    |              |
|      | 8 B                                            | lock Panchayat Level Junior Engin | eers for MB       | BP          | Select                |              | ~                               |                  |                                           |                              |                                    |              |
|      | 9 F                                            | TO Second Signatory at PO Level   | 8                 | BP          | Select                |              | × ×                             |                  |                                           |                              |                                    |              |
|      | 10 B                                           | lock Panchayat Level Technical As | sistants for MB   | BP          | Select                |              | ×                               |                  |                                           |                              |                                    |              |
|      |                                                |                                   |                   |             | SUBMIT                |              |                                 |                  |                                           |                              |                                    |              |
|      |                                                |                                   |                   |             | Already Assigned Role | e            |                                 |                  |                                           |                              |                                    | _            |
| .по  | Roll                                           | District                          | Block             |             | Panchayat             | Level        | Functionary<br>Name             | staff Name       | Mobile No                                 | Role<br>Code                 | Status                             |              |
| 2    | FTO First<br>Signatory at<br>Joint PO<br>Level | DemoDistrictCHANDIGARH            | DemoBlockCHAND    | IGARH       |                       | вр           | Programme<br>Officer            | Block User       | 9900000004                                | BPACC                        |                                    | Pi           |
| Ē    | FTO First<br>Signatory at<br>Joint PO<br>Level | DemoDistrictCHANDIGARH            | DemoBlockCHAND    | IGARH       |                       | вр           | Assistant<br>Program<br>Officer | Kriti sharma     | 9434321345                                | BPACC                        |                                    | [pi          |

## Role Based Login in NREGASoft:

There are Two levels of login for Measurement Book Module:

- Block level Assistant Engineer (AE) Login
- GRAM Panchayat Technical Assistants (TA) / Junior Engineer (JE) Login

- Block level Assistant Engineer (AE) Login :
- Role-based logins for Assistant Engineers (AE) at the Block level in NREGASoft for all registered technical officials may mapped to the respective block.

|                  |                        |      |                     | 26-Dec-2 |
|------------------|------------------------|------|---------------------|----------|
|                  |                        |      |                     |          |
|                  |                        |      |                     |          |
| Block Level e-MB | AE LOGIN               |      |                     |          |
|                  |                        | = fi | ields are mandatory |          |
| State :          | DemoStateCHANDIGAI     | RH   |                     |          |
| Financial year : | Select Financial Year  | *    |                     |          |
| District :       | Select District        | ×    | •                   |          |
| Block :          | Select Block           | ~    | )•)                 |          |
| User ID :        | User ID                |      |                     |          |
| Password :       | Password is core const |      |                     |          |
| Security Code :  | 55551k5 C Refr         | esh  |                     |          |
| Forgot User ID   |                        |      | Forgot Password     |          |
|                  | Login Rese             | et   |                     |          |

- GRAM Panchayat Technical Assistants (TA) / Junior Engineer (JE) Login :
- > Role-based logins for Technical Assistants (TA)/Junior Engineer (JE).
- Engineers (JE) in NREGASoft for all registered technical officials may mapped to Gram Panchayats (GPs).

| onal Rural Employment Guarantee A | Act                                     | 26-Dec-2024      |
|-----------------------------------|-----------------------------------------|------------------|
|                                   |                                         | Hom              |
|                                   |                                         |                  |
| Gram Panchayat Le                 | vel e-MB TA/JE LOGIN                    |                  |
|                                   | * fields are mandatory                  |                  |
| State :                           | DemoStateCHANDIGARH                     |                  |
| Financial year :                  | Select Financial Year 🗸 *               |                  |
| District :                        | Select District 🗸 *                     |                  |
| Block :                           | Select Block 🗸 *                        |                  |
| Panchayat :                       | Select Panchayat 🗸 *                    |                  |
| User ID :                         | User ID *                               |                  |
| Password :                        | Password * (Password is case sensitive) |                  |
| Security Code :                   | 82Fc65 C Refresh                        |                  |
| Forgot User ID                    | Forgot Password                         |                  |
|                                   | Login Reset                             |                  |
|                                   |                                         |                  |
| and a second the second second    | van New Delhi                           | Feedback::mailto |

# Provision under Role based login for MB filling

| asur     | ement Book              |                                   |                                                                   |                                 | Rada  |  |  |  |  |
|----------|-------------------------|-----------------------------------|-------------------------------------------------------------------|---------------------------------|-------|--|--|--|--|
|          |                         |                                   |                                                                   |                                 |       |  |  |  |  |
|          |                         |                                   | Enter the Input Values for Measuremen                             | t Book                          |       |  |  |  |  |
| State :  | DemoStateCHANDIGARH     | District : DemoDistrictCHANDIGARH | Block : DemoBlockCHANDIGARH Panchayat : DemoPanchayatCHANDIGARH 🛩 |                                 |       |  |  |  |  |
|          |                         |                                   | Financial Year : 2024-2025                                        |                                 |       |  |  |  |  |
| feasur   | rement Book No. *       |                                   |                                                                   | Page No.*                       |       |  |  |  |  |
| leasur   | rement Date *           |                                   | (DD/HH/YYYY)                                                      | Search Work with workcode       | Q.    |  |  |  |  |
| Select 1 | Work*                   | 0601001001/AV/795(Test hor        | ne)                                                               |                                 | v     |  |  |  |  |
|          |                         | Musterroll Period Wise            | OMusterroll Wise                                                  |                                 |       |  |  |  |  |
| Select I | Measurement Period      | 25/04/202430/04/2024              | v                                                                 |                                 |       |  |  |  |  |
| Muster   | Roll No.                | 7 Total Recordays + 4             |                                                                   |                                 |       |  |  |  |  |
|          |                         | has Activity Filled               | on this work during work creation. You can fill Act               | vity from work adit option.     |       |  |  |  |  |
|          |                         |                                   | Material Component(In Rs.)                                        |                                 |       |  |  |  |  |
| S.No.    | Material Name           | unit                              | Quantity                                                          | Unit Price                      | Total |  |  |  |  |
| 1        | test                    | abdcdd                            | 0                                                                 | 0                               | 0     |  |  |  |  |
| - 20     | test2                   | kg                                | 0                                                                 | 0                               | 0     |  |  |  |  |
| 3        | test2                   | tonnes                            | 0                                                                 | 0                               | 0     |  |  |  |  |
| Wage     | per persondays (In Rs.) | a second and a                    |                                                                   | Notified Wage Rate(In Rs) : 350 |       |  |  |  |  |
| Hate N   | ame":                   | Engineer's Name" :                |                                                                   | Engineer's Designation":        |       |  |  |  |  |
|          |                         |                                   | Savo                                                              |                                 |       |  |  |  |  |

- Registered TA / JE are allowed to capture measurement details in NREGASoft for their respective GP.
- The filled measurement book details will be forwarded to the next higher level officer (Assistance Engineer) for verification.

### Approval of MB by AE at the Block Level:

| M           | leasuremen | nt Book                     |                                                        |                              |                             |                                     |             |                     |               |                     |                 |            |                  |             | Hom         | e.) Back | I. |
|-------------|------------|-----------------------------|--------------------------------------------------------|------------------------------|-----------------------------|-------------------------------------|-------------|---------------------|---------------|---------------------|-----------------|------------|------------------|-------------|-------------|----------|----|
| ite: KARNAT | KARNATAKA  | NKA District: BAGALKOTE     |                                                        |                              |                             |                                     |             | Block:              | BADAN         | M.).                |                 |            | Panchayat        | ALUR-S      | ĸ           |          |    |
|             | 5          | Search Work with Work Code: |                                                        |                              |                             | <b>Work Code:*</b> 1501001/DP/93393 |             |                     |               | 942892378308        | 1308 ~          |            |                  | ~           |             |          |    |
|             |            | Mustroil:                   | O Musterroll Period Wise                               | <ul> <li>Musterro</li> </ul> | oll Wise                    |                                     |             | Muster R            | oll No.*      | 5874                |                 |            |                  |             | ÷           |          |    |
|             |            |                             |                                                        |                              |                             |                                     | Activity Co | mponent             |               |                     |                 |            |                  |             |             |          |    |
|             |            | S.No Act                    | ivity                                                  |                              |                             | unit                                | Quantity    | Unit Cost(In<br>Rs) | Total<br>Cost | Labour<br>Component | Wage Per<br>day | Mate       | Engineer<br>Name | Designation | MB M        |          |    |
|             |            | t Eng<br>vort               | aging unskilled mazdoor for the protect<br>cher/3km/ha | ion and improv               | ement of the plantation @ 1 | No. of Plants                       | 1           | 349                 | 2443          | 2443                | 349             | (Pivayya H | Vijay.K          | DyRFO       | \$0303/6922 |          |    |

- AE can review and approve the MB details uploaded by TA/JE through their respective logins.
- If 'Verify' is selected, rationalized wages for workers will be calculated automatically based on the valuation of actual work done.
- If 'Reject' is selected, the AE finds discrepancies or not satisfied with the uploaded MB details, a provision will be available in their login to return the measurement details to the respective TA/JE for correction or reverification.